# Sichern und Wiederherstellen von Cisco Unity Express mit Microsoft FTP Server

## Inhalt

Einführung Voraussetzungen Anforderungen Verwendete Komponenten Konventionen Konfigurieren Sicherungskonfigurationen Wiederherstellen von Konfigurationen Überprüfen Fehlerbehebung Fehlerbehebungsverfahren Zugehörige Informationen

## **Einführung**

Dieses Dokument enthält Beispielkonfigurationen für die Durchführung von Sicherungs- und Wiederherstellungsvorgängen mit dem Cisco Unity Express-System und den Datendateien zum und vom Microsoft FTP-Server.

### **Voraussetzungen**

### **Anforderungen**

Bevor Sie diese Konfiguration versuchen, stellen Sie sicher, dass Sie die folgenden Anforderungen erfüllen:

- Der FTP Publishing Service wird auf dem Microsoft FTP Server gestartet.
- IP-Verbindung zum Cisco Unity Express-Modul vom Microsoft FTP-Server aus
- Lese- und Schreibrechte für das FTP-Verzeichnis auf dem Microsoft FTP Server

#### Verwendete Komponenten

Die Informationen in diesem Dokument basieren auf den folgenden Software- und Hardwareversionen:

- Microsoft Windows 2000 FTP-Server
- Cisco Unity Express Version 1.1.1

Die Informationen in diesem Dokument wurden von den Geräten in einer bestimmten Laborumgebung erstellt. Alle in diesem Dokument verwendeten Geräte haben mit einer leeren (Standard-)Konfiguration begonnen. Wenn Ihr Netzwerk in Betrieb ist, stellen Sie sicher, dass Sie die potenziellen Auswirkungen eines Befehls verstehen.

#### **Konventionen**

Weitere Informationen zu Dokumentkonventionen finden Sie in den <u>Cisco Technical Tips</u> <u>Conventions</u>.

### **Konfigurieren**

In diesem Abschnitt erhalten Sie Informationen zum Konfigurieren der in diesem Dokument beschriebenen Funktionen.

#### Sicherungskonfigurationen

Befolgen Sie die hier angegebenen Anweisungen, um die Sicherungsvorgänge durchzuführen:

 Wählen Sie Administration > Backup/Restore > Configuration aus. und geben die URL des Microsoft FTP-Servers an, auf dem die Dateien gespeichert sind. Klicken Sie abschließend auf

| Administration > Backup / Restore > Configuration - System Administration - Cisco Unity Express - Microsoft Internet Expl | orer 📰 🖉 🗙      |
|----------------------------------------------------------------------------------------------------|-----------------|
| Elle Edit View Figworkes Iools Help                                                                                       | 8F              |
| ⇔Back + ⇒ - ② ③ ④ ⑤ Search ⊕Fevorites @Media ③ ⑤ • ④                                                                      |                 |
| Agdress all http://10.95.23.71/Web/SA/BUSProfile.do                                                                       | ▼ (PGO Links ** |
| 🙈 Cisco Unity Express                                                                                                    | Cisco Systems   |
| > Discover all that is possible on the internet.                                                                          | dbsdbs          |
| Cisco Unity Express Voice Mail / Auto Attendant                                                                           | Home Logout     |
| Configure ▼ Voice Mail ▼ Administration ▼ Defaults ▼ Reports ▼ Help ▼                                                     |                 |
| Administration > Backup / Restore > Configuration                                                                         |                 |
|                                                                                                    |                 |
|                                                                                                    |                 |
| Server URL *: hp://10.95.19.132                                                                                           |                 |
| User ID *: testuser                                                                                                    |                 |
| Password:                                                                                                    |                 |
| Confirm Password.                                                                                                    |                 |
| Maximum revisions *: 5                                                                                                    |                 |
| * indicates a mandatory field                                                                                             |                 |
|                                                                                                    |                 |
|                                                                                                    |                 |
|                                                                                                    |                 |
|                                                                                                    |                 |
|                                                                                                    |                 |
|                                                                                                    |                 |
|                                                                                                    |                 |
|                                                                                                    |                 |
|                                                                                                    |                 |
|                                                                                                    | <u>×</u>        |

2. Überprüfen Sie die Art der Datenkategorien, die gesichert und wiederhergestellt werden sollen. Klicken Sie auf **Sicherung starten.Hinweis:** Cisco empfiehlt, Konfigurationen und

#### Datenkategorien zu

#### sichern.

| 👌 Administration > Dackup / Restore > Start Backup - System Administration - Cisco Unity Express - Microsoft Internet Explorer 👘 | _10 ×                                   |
|----------------------------------------------------------------------------------------------------|-----------------------------------------|
| Ele Edit Yew Favorites Icols Help                                                                                                | 197<br>197                              |
| 4+Back + → - ③ ③ ④ ④ Search @Favorites @Media ④ ⑤ • ④                                                                            |                                         |
| Agdress antro://10.95.23.71/Web/SA/TriggerBackup.do                                                                              | ■ <sup>(2)</sup> Go Units <sup>20</sup> |
| Cisco Unity Express<br>> Discover all that is possible on the Internet.                                                          | Cisco Sverans 🖻                         |
| Cisco Unity Express Voice Mail / Auto Attendant                                                                                  | Home Logout                             |
| Configure 🕶 Voice Mail 🖛 Administration 🖛 Defaults 🖛 Reports 🖛 Help 🖛                                                            | · · · · · · · · · · · · · · · · · · ·   |
| Administration > Backup / Restore > Start Backup                                                                                 |                                         |
| Choose the categories, name and click 'Start Backup'                                                                             |                                         |
| Backup ID: 1                                                                                                    |                                         |
| Description: Backup of All                                                                                                    |                                         |
| Categories *: 🔽 Configuration (System and Application settings)                                                                  |                                         |
| indicates a mandatory field                                                                                                    |                                         |
| Start Backup Help                                                                                                    |                                         |
|                                                                                                    |                                         |
|                                                                                                    |                                         |
|                                                                                                    |                                         |
|                                                                                                    |                                         |
|                                                                                                    |                                         |
|                                                                                                    |                                         |
|                                                                                                    |                                         |
|                                                                                                    |                                         |
| e) Done                                                                                                    | Internet                                |

3. Klicken Sie auf **OK**, um in den Offline-Modus zu wechseln

| wechsen   | 1.                                                                                                    |
|-----------|----------------------------------------------------------------------------------------------------|
| Microsoft | : Internet Explorer                                                                                                |
| ?         | This operation will cause the system to be quiesced and all active calls will be dropped. Do you want to continue? |
|           | Cancel                                                                                                    |
|           |                                                                                                    |

| 🗿 System Offline - Microsoft Internet Diplorer                                                            | X                             |
|----------------------------------------------------------------------------------------------------|-------------------------------|
| File Edit View Favorites Tools Help                                                                       | 198 - C                       |
| 4=Back • ⇒ - 🕼 🕄 🖓 Search 🕞 Favorites @Media 🏈 🖓 • 🎯                                                      |                               |
| Address a http://10.95.23.71/Web/Common/SystemOffline.do                                                  | ▼ 🖓 Go Unks ≫                 |
| Cisco Unity Express                                                                                       | Cisco Systems                 |
| Configure Vision Mail & Administration & Defaulte & Departs & Main &                                      | <u>estere</u> ( <u>coston</u> |
| Your System is in off line mode. You are not allowed to do any operations.<br>No of Bytes Transfered: 208 |                               |
|                                                                                                    |                               |
|                                                                                                    | Internet                      |
|                                                                                                    |                               |

4. Klicken Sie auf den Hyperlink **Bring Back to Online** (Zurück zur Online), nachdem die Sicherung abgeschlossen

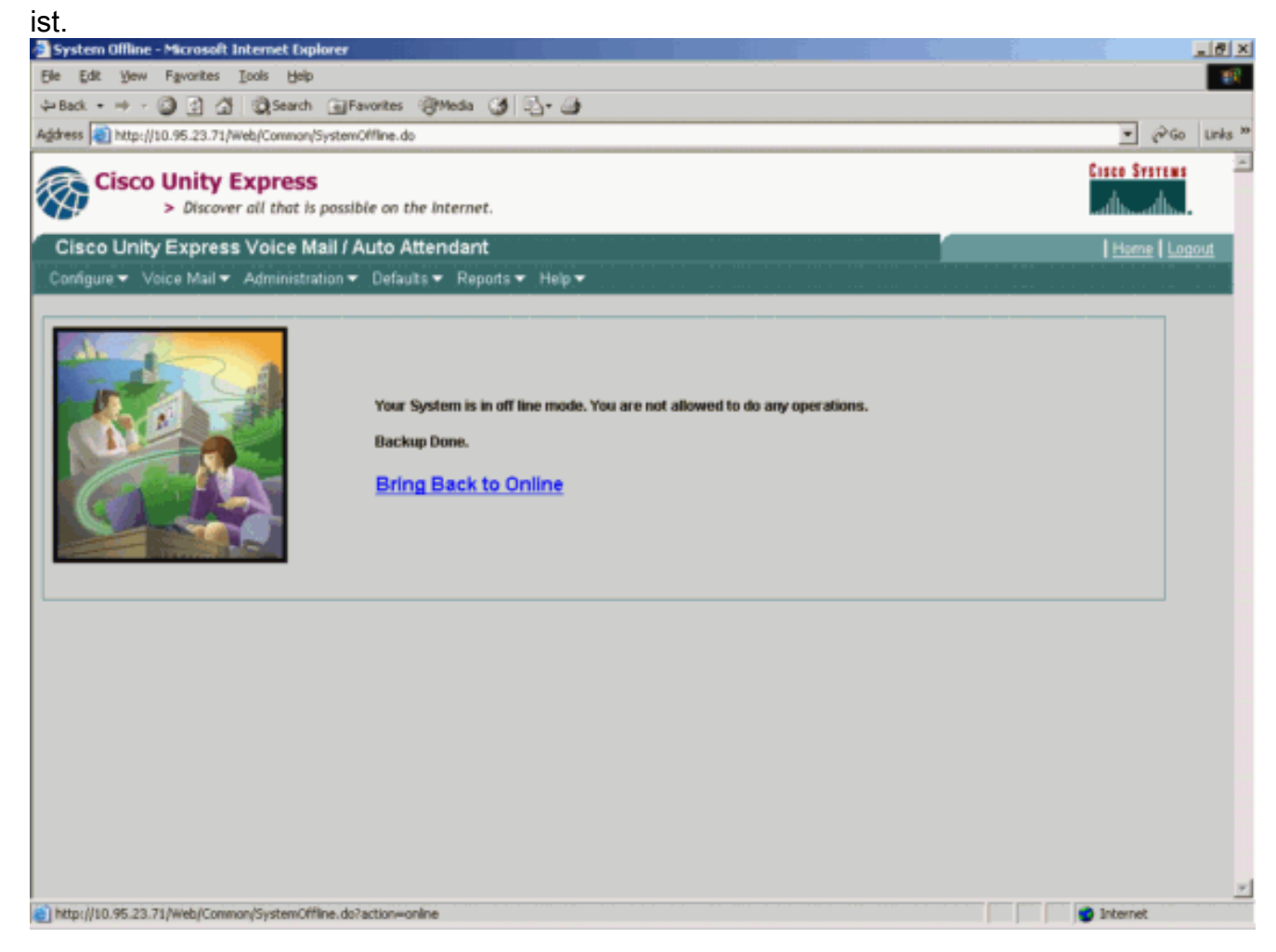

#### Wiederherstellen von Konfigurationen

Befolgen Sie die Anweisungen hier, um Wiederherstellungsvorgänge durchzuführen:

**Hinweis:** Der Wiederherstellungsvorgang muss auf einer neu abgebildeten Karte ausgeführt werden. Sie können auf einem System mit weniger Lizenzen als zuvor nicht wiederherstellen. Sie können auch nicht auf ein System mit einer anderen Lizenz zurücksetzen, z. B. eine CiscoCallManager- oder eine CiscoCallManagerExpress-Lizenz - die Lizenz wird überhaupt nicht gesichert.

1. Wählen Sie Administration > Backup/Restore > Start Restore aus. Geben Sie die Kategorien an, die Sie wiederherstellen möchten, und klicken Sie auf Wiederherstellen

| Description                                                                                                    |                          | ip / Restore > Start Restore - Syst                     | em Administration - Cisco Unity Express - Microsof | t Internet Explorer   | _ (#) ×      |
|----------------------------------------------------------------------------------------------------|--------------------------|---------------------------------------------------------|----------------------------------------------------|-----------------------|--------------|
| Back - O Start Proventes     Address Interplifito 55:23.71/Web/SAThinggeRestore.ds     Cisco Unity Express        > Discover all that is possible on the internet.     Cisco Unity Express Voice Mail / Auto Attendant          Cisco Unity Express Voice Mail / Auto Attendant   Configure        Cisco Unity Express Voice Mail / Auto Attendant   Configure       Configure        Second of the categories and cick: Start Restore   1-1 of 1 result@i <ul> <li>Backup ID</li> <li>Backup ID</li> <li></li></ul>                                                                                                    | Ele Edit View Favorite   | es Iools Help                                           |                                                    |                       | 10           |
| Adden in http://t0.56.33.71/wide/Suffrageneration.do<br>Cisco Unity Express<br>> Oncover all that is possible on the Internet.<br>Cisco Unity Express Voice Mail / Auto Attendant<br>Configure V Voice Mail V Administration * Defaults * Reports * Help *<br>Administration > Backup / Restore > Start Restore<br>Select the row, the categories and cick Start Restore'<br>1.1 of 1 results)<br>C <u>Backup ID</u> <u>Description</u> <u>Backup Jime and Date</u> <u>Categories</u><br>1.1 of 1 results)<br>C <u>Start Restore</u> Help                                                                                                    | ⇔Back • ⇒ - 🙆 🕄          | 성 @Search @Favorites @                                  | Media (3) Ey- @)                                   |                       |              |
| Once          Litto String           Litto String           Litto Stri                                                                                                    | Address Nttp://10.95.23. | .71/Web/SA/TriggerRestore.do                            |                                                    |                       | (∂Go Links × |
| Cisco Curve will have be possible on the internet.       Image: Circle Mail / Administration * Defaults * Reports * Help *         Configure * Voice Mail * Administration * Defaults * Reports * Help *       Image: Circle Mail * Administration * Defaults * Reports * Help *         Administration > Backup / Restore > Start Restore       Image: Circle Mail * Administration * Defaults * Reports * Help *         Select the row, the categories and click Start Restore*       Image: Circle Mail * Administration * Defaults * Reports * Help *         Image: Circle Mail * Administration * Defaults * Reports * Help *       Image: Circle Mail * Administration * Defaults * Reports * Help *         Image: Circle Mail * Administration * Defaults * Reports * Help *       Image: Circle Mail * Administration * Defaults * Reports * Help *         Image: Circle Mail * Administration * Defaults * Reports * Mail * Administration * Defaults * Reports * Mail * Administration * Defaults * Reports * Mail * Administration * Defaults * Reports * Mail * Administration * Defaults * Reports * The Administration * Defaults * Reports * The Administr                                                                                                    |                          | _                                                       |                                                    | fores Se              |              |
| Cisco Unity Express Voice Mail / Auto Attendant<br>Configure Voice Mail Autoinateration Outputs Reports Help A<br>Administration > Backup / Restore > Start Restore<br>Select the row, the categories and click Start Restore<br>1 1 of 1 result(b)                                                                                                    | Cisco Unit               | <b>y Express</b><br>over all that is possible on the in | sternet.                                           | dh                    | alba         |
| Configure Voice Mail Administration Defaults Reports Help<br>Administration > Backup / Restore > Start Restore<br>Select the row, the categories and click 'Start Restore'<br>1 - 1 of 1 result(p)<br>C 1 Backup of All Thu Aug 05 05 10:50 PDT 2004 Configuration P Data<br>Rows per page 10<br>Start Restore Help                                                                                                    | Cisco Unity Expr         | ess Voice Mail / Auto Atter                             | ndant                                              | Hom                   | e Logout     |
| Administration > Backup / Restore > Start Restore'<br>1.1 of 1 result(s)                                                                                                    | Configure 👻 Voice Mai    | il▼ Administration▼ Defaults▼                           | Reports ▼ Help ▼                                   |                       |              |
| Select the row, the categories and click Start Restore'<br>1-1 of 1 result(s)<br>C <u>1 Backup 10 Description Backup Time and Date Categories</u><br>Backup 10 Description C Data<br>Rows per page 10 C<br>Start Restore Help                                                                                                    | Administration > B       | ackup / Restore > Start R                               | estore                                             |                       |              |
| 1.1 of 1 result(s)                                                                                                    | Select the row the ca    | tennies and click "Start Restore"                       |                                                    |                       |              |
| Corre                                                                                                    | 1.1 of 1 res             | altisi                                                  |                                                    |                       |              |
| Image: Image: Image | △ Back                   | up ID Description                                       | Backup Time and Date                               | Categories            | 1            |
| Rows per page: 10<br>Start Restore Help                                                                                                    | @ 1                      | Backup of All                                           | Thu Aug 05 05:10:50 PDT 2004                       | Configuration IP Data |              |
| Done                                                                                                    | Start Re:                | store Help                                              |                                                    | nows her haded        |              |
| Done                                                                                                    |                          |                                                         |                                                    |                       |              |
| Done                                                                                                    |                          |                                                         |                                                    |                       |              |
| Done                                                                                                    |                          |                                                         |                                                    |                       |              |
| Done                                                                                                    |                          |                                                         |                                                    |                       |              |
| Done                                                                                                    |                          |                                                         |                                                    |                       |              |
| Done                                                                                                    |                          |                                                         |                                                    |                       |              |
| ) Done                                                                                                    |                          |                                                         |                                                    |                       |              |
| Done                                                                                                    |                          |                                                         |                                                    |                       |              |
| Done                                                                                                    |                          |                                                         |                                                    |                       |              |
|                                                                                                    | Done                     | ··· ··· ··· ··· ··· ···                                 |                                                    | 🔮 Internet            |              |

2. Klicken Sie auf **OK**, um in den Offline-Modus zu wechseln.

| Microsoft I                   | Internet Explorer                                                                                         | ×                        |
|-------------------------------|----------------------------------------------------------------------------------------------------|--------------------------|
| ?                             | This operation will cause the system to be quiesced and all active calls will be dropped.                 | Do you want to continue? |
|                               | Cancel                                                                                                    |                          |
|                               |                                                                                                    |                          |
|                               |                                                                                                    |                          |
|                               |                                                                                                    |                          |
|                               |                                                                                                    |                          |
| 🎒 System Offline -            | - Microsoft Internet Explorer                                                                             | <u></u>                  |
| Ele Edit Yew                  | Fgvorites Iools Help                                                                                      | т.                       |
| Address http://t              | O I O I O I O I O I O I O I O I O I                                                                       | ▼ @Go Links <sup>™</sup> |
| Cisco                         | Unity Express<br>> Discover all that is possible on the Internet.                                         | Cisco Systems            |
| Cisco Unity<br>Configure - Vo | y Express Voice Mail / Auto Attendant<br>eice Mail ▼ Administration ▼ Defaults ▼ Reports ▼ Help ▼         | Herne Lopout             |
|                               | Your System is in off line mode. You are not allowed to do any operations.<br>No Of Bytes Transfered: 470 |                          |
| G                             |                                                                                                    |                          |
|                               |                                                                                                    |                          |
|                               |                                                                                                    |                          |
|                               |                                                                                                    |                          |
| 8                             |                                                                                                    | 🖉 Internet               |

3. Wenn die Wiederherstellung abgeschlossen ist, klicken Sie auf **Unity Express neu laden**, damit die wiederhergestellte Konfiguration wirksam wird, um Ihr System online zu stellen.

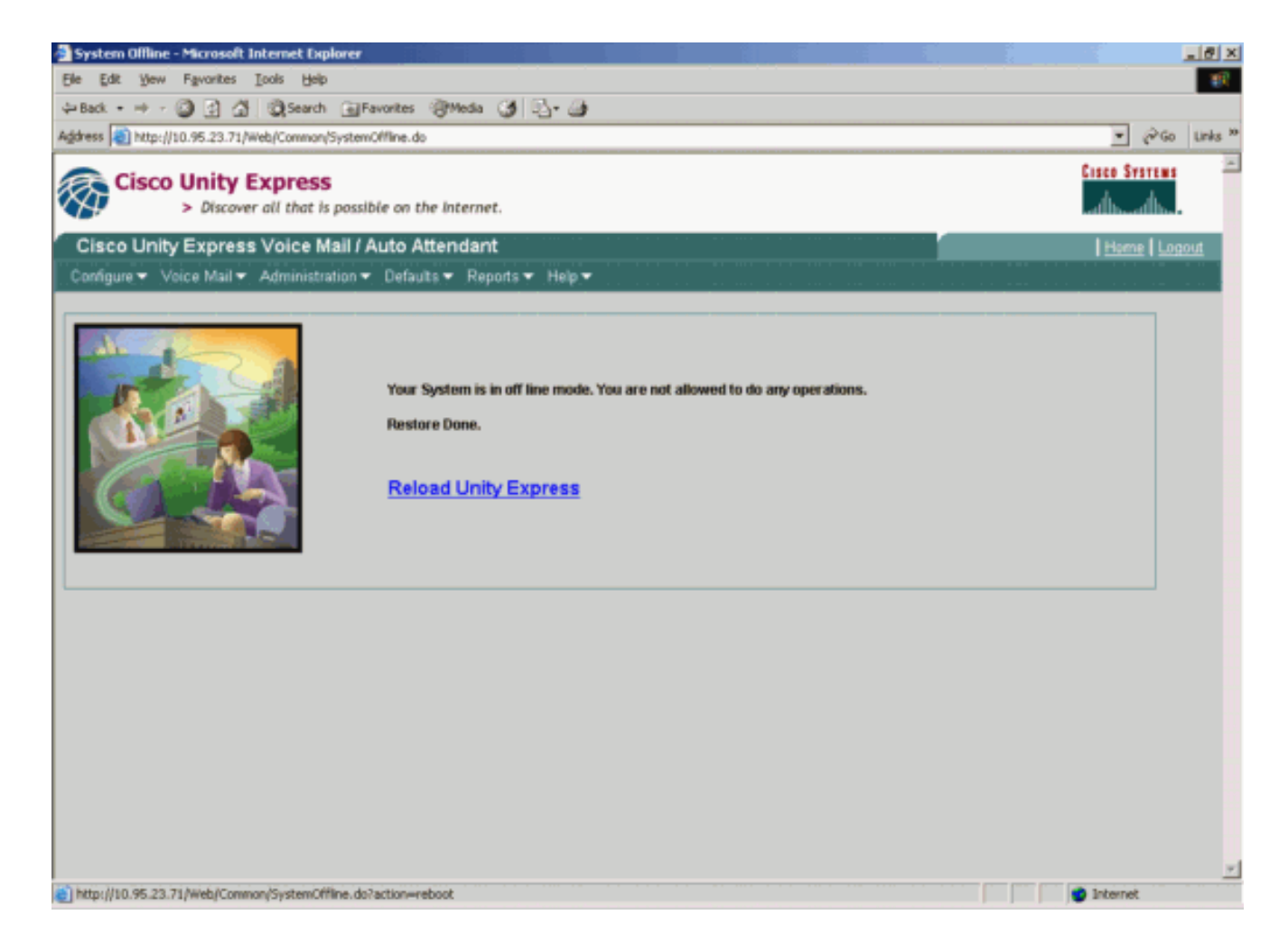

# <u>Überprüfen</u>

Dieser Abschnitt enthält Informationen, mit denen Sie überprüfen können, ob Ihre Konfiguration ordnungsgemäß funktioniert.

Bestimmte **show**-Befehle werden vom <u>Output Interpreter Tool</u> unterstützt (nur <u>registrierte</u> Kunden), mit dem Sie eine Analyse der **show**-Befehlsausgabe anzeigen können.

Führen Sie die folgenden Schritte aus, um sicherzustellen, dass Sie die Sicherung und Wiederherstellung der Konfigurationen ordnungsgemäß abgeschlossen haben:

Überprüfen Sie, ob die Ordner "data\_1" und "configuration\_1" vorhanden sind und den Sicherungsinhalt enthalten.

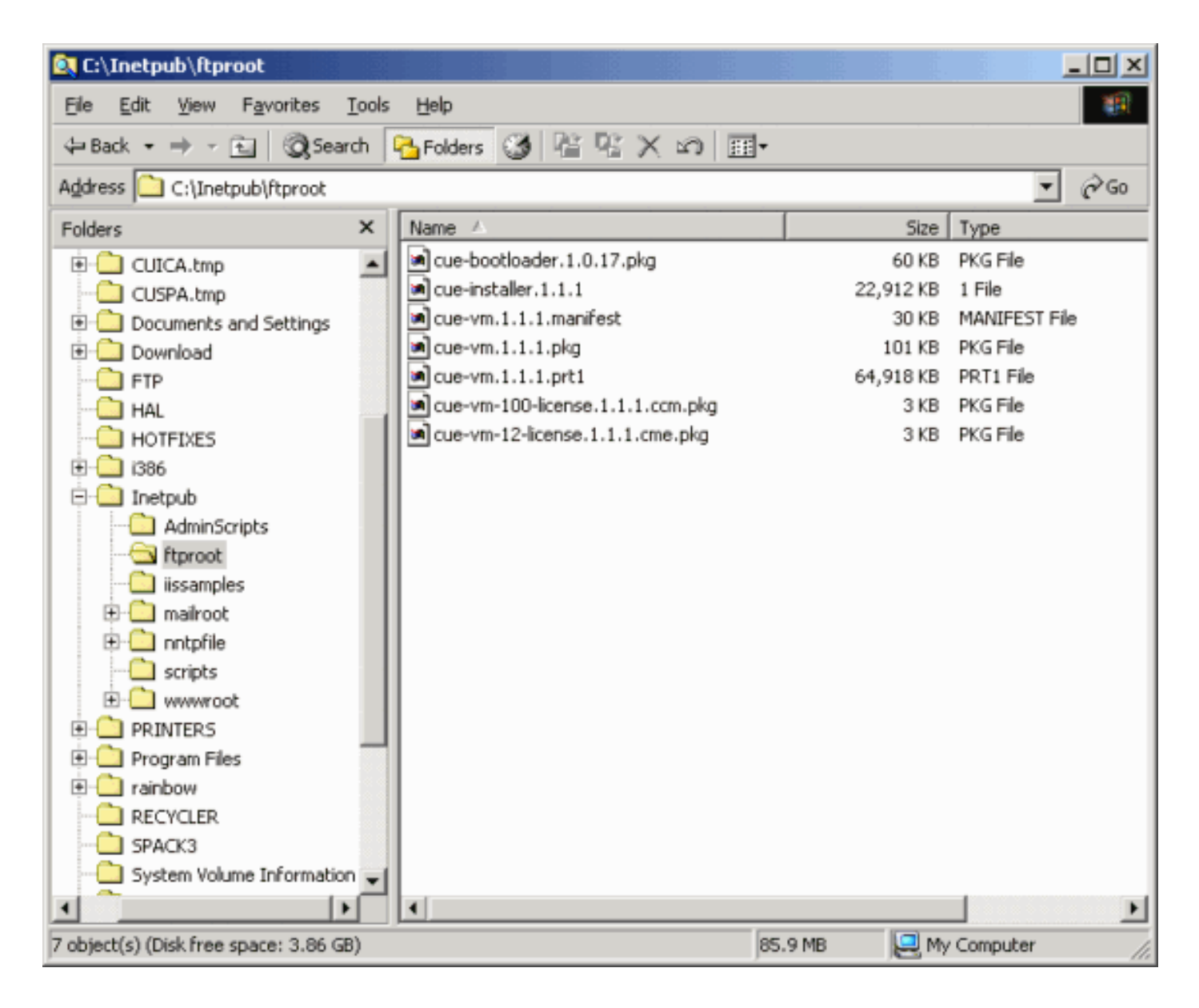

## **Fehlerbehebung**

Dieser Abschnitt enthält Informationen zur Fehlerbehebung in Ihrer Konfiguration.

### **Fehlerbehebungsverfahren**

Befolgen Sie diese Anweisungen, um eine Fehlerbehebung für Ihre Konfiguration durchzuführen:

1. Überprüfen Sie die IP-Verbindung zwischen dem Microsoft FTP-Server und Cisco Unity Express.

| Be Edt Vew Favorites Look Help         Image: Back Image: Search Image: Search Image: | instruus<br>and had.<br>ne   Log   | Unks <sup>10</sup>  |
|----------------------------------------------------------------------------------------------------|------------------------------------|---------------------|
| Address Image: Address   Address Image: Address   Image: Address Image: Address   Image: Address Image: Address   Image: Address Image: Address   Image: Address Image: Address   Image: Address Image: Address   Image: Address Image: Address   Image: Address Image: Address   Image: Address Image: Address   Image: Address Image: Address   Image: Address Image: Address   Image: Address Image: Address   Image: Address Image: Address   Image: Address Image: Address   Image: Address                                                                                                    | 2260<br>1757185<br>                | Links <sup>30</sup> |
| Address       Inter://10.95.23.71/Web/SA/8USPedie.do         Image: Cisco Unity Express       Image: Cisco Unity Express         > Discover all that is possible on the Internet.       Image: Cisco Unity Express Voice Mail / Auto Attendant         Cisco Unity Express Voice Mail / Auto Attendant       Image: Mail + Administration + Defaults + Reports + Help +         Administration > Backup / Restore > Configuration       Administration > Backup / Restore > Configuration                                                                                                    | ю́со<br>irsrtas<br>dh.<br>ne   Log | Links <sup>30</sup> |
| Cisco Unity Express       Cisco Unity Express         > Discover all that is possible on the Internet.       Image: Cisco Unity Express Voice Mail / Auto Attendant         Cisco Unity Express Voice Mail / Auto Attendant       Image: Mail = Administration = Defaults = Reports = Help =         Administration > Backup / Restore > Configuration         Image: Write Backup / Restore > Configuration                                                                                                    | ne   Log                           | ×<br>tue            |
| Cisco Unity Express Voice Mail / Auto Attendant                                                                                                    | ne   Log                           | out                 |
| Configure Voice Mail Administration Defaults Reports Help                                                                                                    |                                    |                     |
| Administration > Backup / Restore > Configuration                                                                                                    |                                    |                     |
|                                                                                                    |                                    |                     |
|                                                                                                    |                                    |                     |
| Server URL *: 10.95.19.132                                                                                                    |                                    |                     |
| User ID *: testuser                                                                                                    |                                    |                     |
| Password.                                                                                                    |                                    |                     |
| Confirm Password:                                                                                                    |                                    |                     |
| Maximum revisions *: 5                                                                                                    |                                    |                     |
| * indicates a mandatory field                                                                                                    |                                    |                     |
|                                                                                                    |                                    |                     |
|                                                                                                    |                                    |                     |
|                                                                                                    |                                    |                     |
|                                                                                                    |                                    |                     |
|                                                                                                    |                                    |                     |
|                                                                                                    |                                    |                     |
|                                                                                                    |                                    |                     |
|                                                                                                    |                                    |                     |
|                                                                                                    |                                    |                     |
| twoscriptionSave():                                                                                                    | **                                 | Ŧ                   |

2. Überprüfen Sie, ob das Microsoft Windows-Benutzerkonto über den entsprechenden Leseund Schreibzugriff auf das Microsoft FTP Server-Websiteverzeichnis verfügt.

| Administration > Backup / Restore > Start Backup - System Administration - Cisco Unity Express - Microsoft Internet Explorer | <u>_8</u> ×                   |
|----------------------------------------------------------------------------------------------------|-------------------------------|
| Ele Edit Yew Fgvarites Iools Help                                                                                            | - 10 C                        |
| 4+Back • → - ② ③ ④ ⑤ ③Search ⊡Favorites @Media ③ ◎- ④                                                                        |                               |
| Agdress 🕘 http://10.95.23.71/Web/SA/TriggerBackup.do                                                                         | → (PGO Links )                |
| Cisco Unity Express  > Discover all that is possible on the internet.                                                        | Cinco Systems<br>arthuraithur |
| Cisco Unity Express Voice Mail / Auto Attendant                                                                              | Home Logout                   |
| Configure  Voice Mail  Administration  Defaults  Reports  Help                                                               |                               |
| Administration > Backup / Restore > Start Backup                                                                             |                               |
| Choose the categories, name and click 'Start Backup'                                                                         |                               |
| Backup ID: 1                                                                                                    |                               |
| Description: Backup of All                                                                                                   |                               |
| Categories *: 🔽 Configuration (System and Application settings)                                                              |                               |
| * indicates a mandatory field                                                                                                |                               |
|                                                                                                    |                               |
| Start Backup Help                                                                                                    |                               |
|                                                                                                    |                               |
|                                                                                                    |                               |
|                                                                                                    |                               |
|                                                                                                    |                               |
|                                                                                                    |                               |
|                                                                                                    |                               |
|                                                                                                    |                               |
|                                                                                                    |                               |
|                                                                                                    |                               |
|                                                                                                    |                               |

- 3. Überprüfen Sie, ob der FTP Publishing Service auf dem Microsoft FTP Server gestartet wird.
- 4. Zeigen Sie die Datei history.log auf dem Microsoft FTP-Server an, um zu ermitteln, warum die FTP-Übertragung fehlgeschlagen ist.

## Zugehörige Informationen

- Cisco Unity Express-Administrationsleitfäden
- <u>Cisco Unity Express Security-Leitfaden zu Best Practices</u>
- <u>Unterstützung von Sprachtechnologie</u>
- Produkt-Support für Sprach- und Unified Communications
- <u>Fehlerbehebung bei Cisco IP-Telefonie</u>
- <u>Technischer Support Cisco Systems</u>